# 腾讯云自定义监控

# 快速入门

# 产品文档

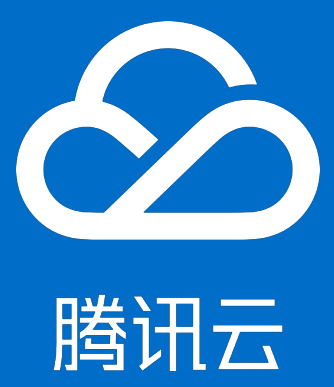

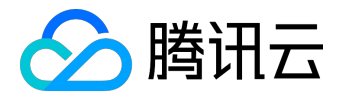

#### 【版权声明】

©2013-2017 腾讯云版权所有

本文档著作权归腾讯云单独所有,未经腾讯云事先书面许可,任何主体不得以任何形式复制、修改、抄袭、传播全部或部分本文档内容。

【商标声明】

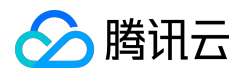

及其它腾讯云服务相关的商标均为腾讯云计算(北京)有限责任公司及其关联公司所有。本文档涉及的第三方 主体的商标,依法由权利人所有。

#### 【服务声明】

本文档意在向客户介绍腾讯云全部或部分产品、服务的当时的整体概况,部分产品、服务的内容可能有所调整 。您所购买的腾讯云产品、服务的种类、服务标准等应由您与腾讯云之间的商业合同约定,除非双方另有约定 ,否则,腾讯云对本文档内容不做任何明示或模式的承诺或保证。

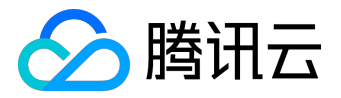

#### 文档目录

| 文档声明           |   |
|----------------|---|
| 快速入门           |   |
| 步骤一:确定需要监控的配置项 |   |
| 步骤二:创建自定义监控配置项 | 5 |
| 步骤三:上报及查看数据    |   |
| 步骤四:配置告警       |   |
| 步骤五:按照聚合维度统计   |   |
| 步骤六:拉取实时数据     |   |
|                |   |

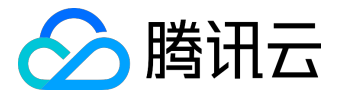

快速入门

## 步骤一:确定需要监控的配置项

自定义监控提供除标准监控外的、用户关心的指标监控。

假设用户需要对机器上的进程级CPU使用率进行监控,且CPU使用率超过80%的进程,需告警通知相关负责人 (这里假设用户已经在云监控控制台中配置告警接收组,此告警接收组ID为8888)。本例中使用API进行接口调 用(假设用户secretID=AKIDz8krbsJ5yKBZQpn74WFkmLPx3gnPhESA),您也可以通过自定义监控控制台 进行操作。

需要使用的配置可以确定为:

- 命名空间(namespace): proc\_monitor(进程监控)
- 指标(metricName): proc\_cpu(进程级CPU使用率)
- 维度(dimensionNames): proc\_name(进程名)、ip(上报机器的IP地址)
- 统计方法(statistics): 取周期内所有上报数据的max值
- 统计周期(period):每5分钟统计一次数据

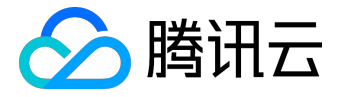

# 步骤二:创建自定义监控配置项

## 1. 创建自定义命名空间

本例使用API进行创建,用户也可通过自定义监控控制台实现。

注:Signature参数的具体生成步骤请参见接口鉴权

执行以下命令创建命名空间:

# curl -k https://monitor.api.qcloud.com/v2/index.php?Action=CreateNamespace &SecretId=AKIDz8krbsJ5yKBZQpn74WFkmLPx3gnPhESA &Nonce=54579 &Timestamp=1457427062 &Region=gz &namespace=proc\_monitor &Signature=K%2FX6J6hnjTIE25QK8kIMZMJWDGk%3D

得到的返回值为:

# {"code": 0,"message": ""}

### 2. 创建自定义指标

在刚刚创建的名字空间(proc\_monitor)中创建指标(proc\_cpu),通过dimensionNames参数指明定好的 维度(proc\_name、ip)结构。

本例使用API进行创建,用户也可通过自定义监控控制台实现。

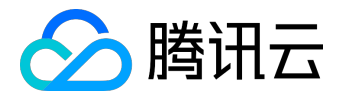

#### 注: Signature参数的具体生成步骤请参见接口鉴权

# curl -k https://monitor.api.qcloud.com/v2/index.php?Action=CreateMetric &SecretId=AKIDz8krbsJ5yKBZQpn74WFkmLPx3gnPhESA &Nonce=15945 &Timestamp=1457428021 &Region=gz &namespace=proc\_monitor &metricName=proc\_cpu &metricCname=%E8%BF%9B%E7%A8%8Bcpu%E4%BD%BF%E7%94%A8%E7%8E%87 &unit=percent &dimensionNames.0=proc\_name &dimensionNames.1=ip &Signature=8w0Nwaxb6ZNh3ROPmHruaVz1meE%3D

#### 得到的返回值为:

# { "code": 0, "message": ""}

### 3. 为指标创建统计方式

可通过statisticsType参数同时添加多种统计方式和周期的组合。这里添加了一种:统计周期为300s, 统计方式为取最大值max。

本例使用API进行创建,用户也可通过自定义监控控制台实现。

注:Signature参数的具体生成步骤请参见接口鉴权

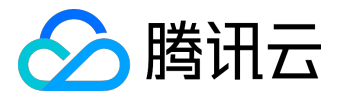

#curl -k https://monitor.api.qcloud.com/v2/index.php?Action=CreateMetricStatisticsType &SecretId=AKIDz8krbsJ5yKBZQpn74WFkmLPx3gnPhESA &Nonce=13133 &Timestamp=1457428414 &Region=gz &namespace=proc\_monitor &metricName=proc\_cpu &dimensionNames.0=proc\_name &dimensionNames.1=ip &statisticsType.0.period=300 &statisticsType.0.statistics=max &Signature=hcFFCJcHYiLW0PH%2F%2FuJ%2FgFeDRtY%3D

得到的返回值为:

# { "code": 0, "message": ""}

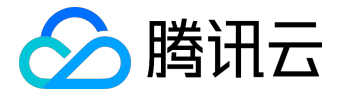

## 步骤三:上报及查看数据

#### 1. 上报数据

比如在1.2.3.4和1.2.3.5两台机器上,分别上报disk\_cleaner和daemon2两个进程的cpu使用率,上报方法如下

使用get请求, urlencode后, 实际数据为:

Nonce=41718&Timestamp=1457429445&Region=gz&Namespace=proc\_monitor&SecretId=AKID1gRMo1j074b116nwReIvSk3s00ssGQlC&Signature=s/aiEege8n xOUh79rQ6WqzvEEMc=&Data=[{"dimensions": {"ip": "1.2.3.4", "proc\_name": "disk\_cleaner"}, "value": 30, "metricName": "proc\_cpu"}, {"di mensions": {"ip": "1.2.3.5", "proc\_name": "daemon2"}, "value": 20, "metricName": "proc\_cpu"}]

注:Signature参数的具体生成步骤请参见接口鉴权

```
#curl http://receiver.monitor.tencentyun.com:8080/v2/index.php?Action=PutMonitorData
&Timestamp=1457429445
&Region=gz
&Namespace=proc_monitor
&SecretId=AKIDlgRMo1j074b1l6nwReIvSk3sO0ssGQlC
&Signature=s%2FaiEege8nxOUh79rQ6WqzvEEMc%3D
&Data=[
{"dimensions":
 {"ip":"1.2.3.4","proc_name":"disk_cleaner"},
 "value":30,
 "metricName":"proc_cpu"
},
{"dimensions":
 {"ip":"1.2.3.5","proc_name":"daemon2"},
 "value":20,
 "metricName":"proc_cpu"
}
]
```

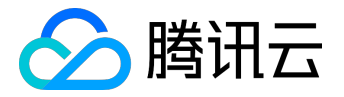

得到的返回值为:

# { "message" : "OK" , "code" : 0}

#### 2. 查看数据

本例使用API进行创建,用户也可通过自定义监控控制台实现。

通过调用GetMonitorData接口,查看某个具体对象的监控数据是否已被正常统计。比如查看ip=1.2.3.5&proc\_\_\_\_name=daemon2对象在17:35:00之后的数据:

注:Signature参数的具体生成步骤请参见接口鉴权

#curl -k "https://monitor.api.qcloud.com/v2/index.php?Action=GetMonitorData &SecretId=AKIDIgRMo1j074b1l6nwReIvSk3sO0ssGQIC &Nonce=34872 &Timestamp=1457431571 &Region=gz &namespace=proc\_monitor &metricName=proc\_cpu &dimensions.0.name=proc\_name &dimensions.0.name=proc\_name &dimensions.1.name=ip &dimensions.1.value=daemon2 &dimensions.1.value=1.2.3.5 &period=300 &statistics=max &startTime=2016-03-08+17%3A35%3A00 &Signature=FacKUqRPhqdEa%2FDvEHHAFAPKj8k%3D"

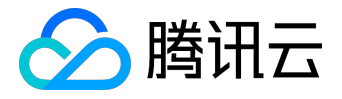

得到的返回值为:

{

"code": 0,

"message": "",

"metricName": "proc\_cpu",

"startTime": "2016-03-08 17:35:00",

"endTime": "2016-03-08 18:05:00",

"period": "300",

"dataPoints": {

"ip=1.2.3.5&proc\_name=daemon2": [

"20.0",

"90.0",

"90.0",

"90.0",

"90.0",

"90.0",

"90.0"

]

}

}

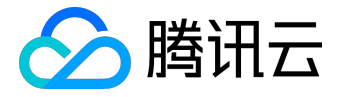

## 步骤四:配置告警

#### 1. 创建告警规则

下面针对刚刚的指标和统计方式,创建一个告警规则:对cpu使用率超过80%并持续2个统计周期(period)以上的进程和机器ip进行告警。本例使用API进行创建,用户也可通过自定义监控控制台实现。

注: Signature参数的具体生成步骤请参见接口鉴权

#curl -k "https://monitor.api.qcloud.com/v2/index.php?Action=CreateAlarmRule &SecretId=AKIDlgRMo1j074b1l6nwReIvSk3sO0ssGQIC &Nonce=14971 &Timestamp=1457430090 &Region=gz &namespace=proc\_monitor &metricName=proc\_cpu &dimensionNames.0=proc\_name &dimensionNames.1=ip &period=300 &statistics=max &constancy=2 &threshold=80 &operatorType=> &Signature=aGftupI7YXRRInk9JT9tru7FzKM%3D &receiversId=8888"

得到的返回值为:

# { "code": 0, "message": "", "data": { "alarmRuleId": "policy-eqzqq79naz" } }

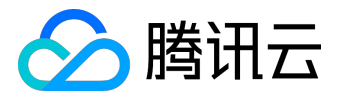

这里云API返回了一个告警规则ID:policy-eqzqq79naz,后续很多针对告警规则的操作都需要这个ID。如果 忘记了可以通过DescribeAlarmRuleList进行查询。

注意:

- 配置时需绑定告警接收组(receiversId)ID8888,如不填写此参数则不会发送告警信息到任何人。后续通过BindAlarmRuleReceivers接口绑定具体监控对象以接收告警短信和邮件。
- 上述调用没有指定isWild参数,默认创建的是一个非通配规则。非通配规则如要生效,则需要绑定一个 具体的告警对象。若加上isWild=1,会创建一个通配规则,则无需绑定具体对象,该规则会对所有的 对象生效。

### 2. 绑定告警规则和监控对象

本例使用API进行创建,用户也可通过自定义监控控制台实现。

注: Signature参数的具体生成步骤请参见接口鉴权

#curl -k "https:// monitor.api.qcloud.com/v2/index.php?Action=BindAlarmRuleObjects

&SecretId=AKIDlgRMo1j074b1l6nwReIvSk3sO0ssGQIC

&Nonce=8573

&Timestamp=1457431999

&Region=gz

&alarmRuleId=policy-eqzqq79naz

&dimensions.0.name=ip

&dimensions.0.value=1.2.3.5

&dimensions.1.name=proc\_name

&dimensions.1.value=daemon2

&Signature=wxreGK7XUZQtLluaKUbUAwbQbtI%3D"

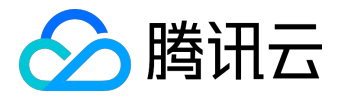

得到的返回值为:

# { "code": 0, "message": "" }

由于之前创建的是非通配规则,这里将对象ip=1.2.3.5&proc\_name=daemon2绑定到告警规则,自定义监控系统将针对该对象判断是否告警并在触发告警规则时向ID为8888的接收组发送告警。

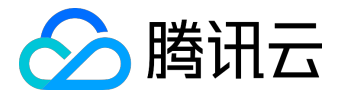

# 步骤五:按照聚合维度统计

当用户想统计某个进程的最高cpu使用率而不需要具体到IP这么细的粒度时,可以将ip维度聚合掉,只根据pro c\_name来做统计。在原始的上报数据保持不变的情况下,可以通过创建聚合统计来完成这个目标。本例使用A PI进行创建,用户也可通过自定义监控控制台实现:

#curl -k "https://monitor.api.qcloud.com/v2/index.php?Action=CreateMetricAggeration
&SecretId=AKIDIgRMo1j074b1l6nwReIvSk3sO0ssGQIC
&Nonce=56289
&Timestamp=1457433928
&Region=gz
&namespace=proc\_monitor
&metricName=proc\_cpu
&dimensionNames.0=proc\_name
&statisticsType.0.period=300
&statisticsType.0.statistics=max

得到的返回值为:

# {"code": 0, "message": ""}

&Signature=3DeRgk4acf13QE7ecpUZfn4zkWc%3D"

继续保持数据上报,一定时间后即可查看具体的聚合维度对象(proc\_name=xxx)的数据。

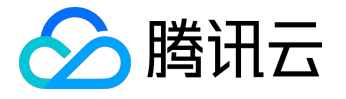

# 步骤六:拉取实时数据

除了使用GetMonitorData按照时间范围查看数据,还可以调用GetMonitorRealTimeData接口来查看某个对 象当前最新的数据,比如要查看上一步中的聚合统计的实时数据。本例使用API进行创建,用户也可通过自定 义监控控制台实现:

注: Signature参数的具体生成步骤请参见接口鉴权

#curl -k "https://monitor.api.qcloud.com/v2/index.php?Action=GetMonitorRealtimeData &SecretId=AKIDIgRMo1j074b1l6nwReIvSk3sO0ssGQIC &Nonce=23034 &Timestamp=1457434224 &Region=gz &namespace=proc\_monitor &metricName=proc\_monitor &dimensions.0.name=proc\_name &dimensions.0.value=daemon2 &period=300 &statistics=max &Signature=mNyoxCKj8DRPdWqX%2Fw4fG%2BOCulA%3D"

得到以下最新的实时数据,其中updateTime为数据的时间戳:

#### # {

```
"code": 0,
"message": "",
"data": {
"proc_name=daemon2": {
"value": 90,
"updateTime": "2016-03-08 18:55:00"
}
```

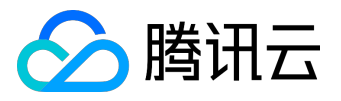

} }